# NUOVA MODALITA' DI ACCESSO aggiuntiva

- L'accesso da remoto da parte dei Medici di Medicina Generale può ora essere ANCHE per mezzo dello SPID (quindi senza dover utilizzare la carta operatore)
- Rimane ovviamente disponibile l'accesso con carta operatore

#### Nelle immagini successive sono riportati i due modi di accesso alla cartella

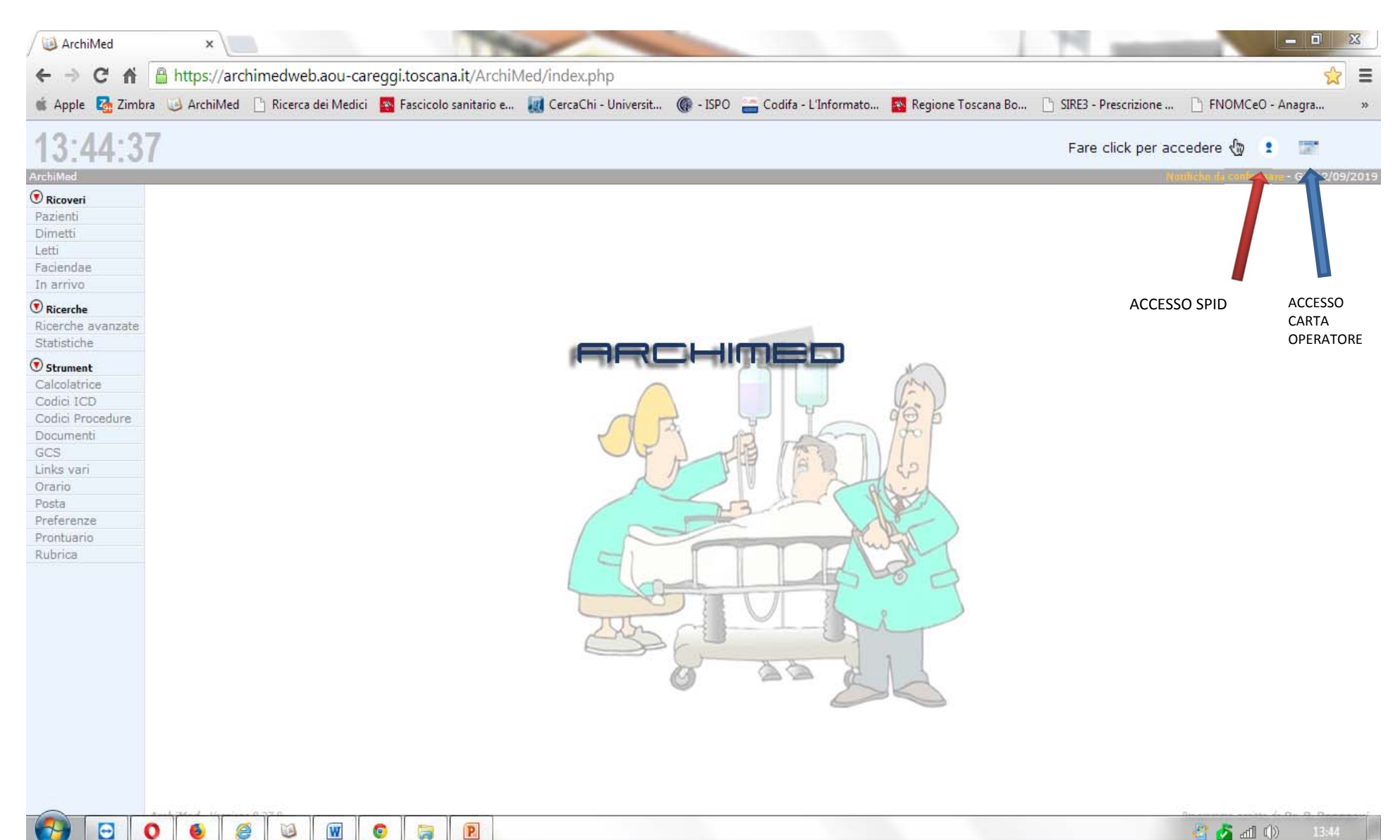

🖉 👌 📶 🕼

### Informativa di ricovero e dimissione con accesso da remoto per i Medici della Medicina Generale alla cartella ArchiMed dell'AOU Careggi

- quando un malato, assistito da un MMG di una delle AFT attivate, viene ricoverato in una degenza della AOU Careggi (non per PS) verrà inviata una mail di informazione all'indirizzo istituzionale del MMG (nome.cognome@uslcentro.toscana.it).
- se il ricoverato ha espresso consenso, il MMG avrà accesso in lettura alla cartella clinica durante il ricovero e può interagire direttamente con i medici del reparto di ricovero attraverso una chat
- una nuova mail avvertirà il MMG al momento della dimissione.
- la cartella di ricovero rimane accessibile al MMG per 2 mesi dopo la dimissione

# Istruzioni per l'accesso da remoto alla cartella ArchiMed

### **Browser: Google Chrome oppure Firefox**

url da riportare nella barra degli indirizzi dei browser

https://archimedweb.aou-careggi.toscana.it

questo link compare comunque nella mail che avverte il MMG dell'avvenuto ricovero e la pagina web puo' essere aperta cliccando sul link dalla mail, generalmete i computer con Windows 10 aprono il browser Edge, quindi dovete copiare l'indirizzo su gli altri browser.

#### Accesso alla Pagina Web Archimed

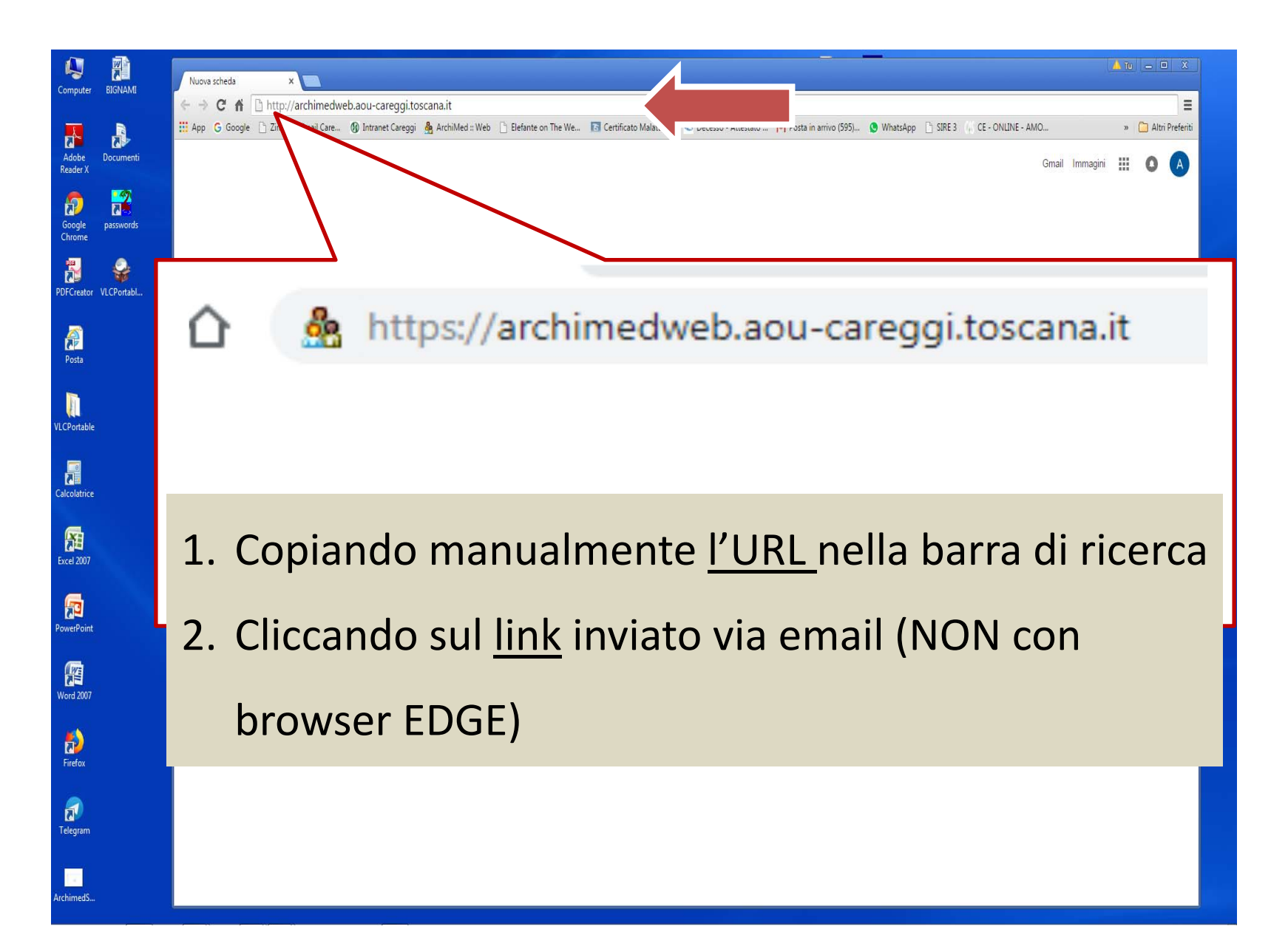

#### ACCESSO CON SPID (NUOVA MODALITA') Prima schermata che compare dopo aver inserito il link. Si accede cliccando su icona <u>SPID (IDENTITA' DIGITALE</u>)

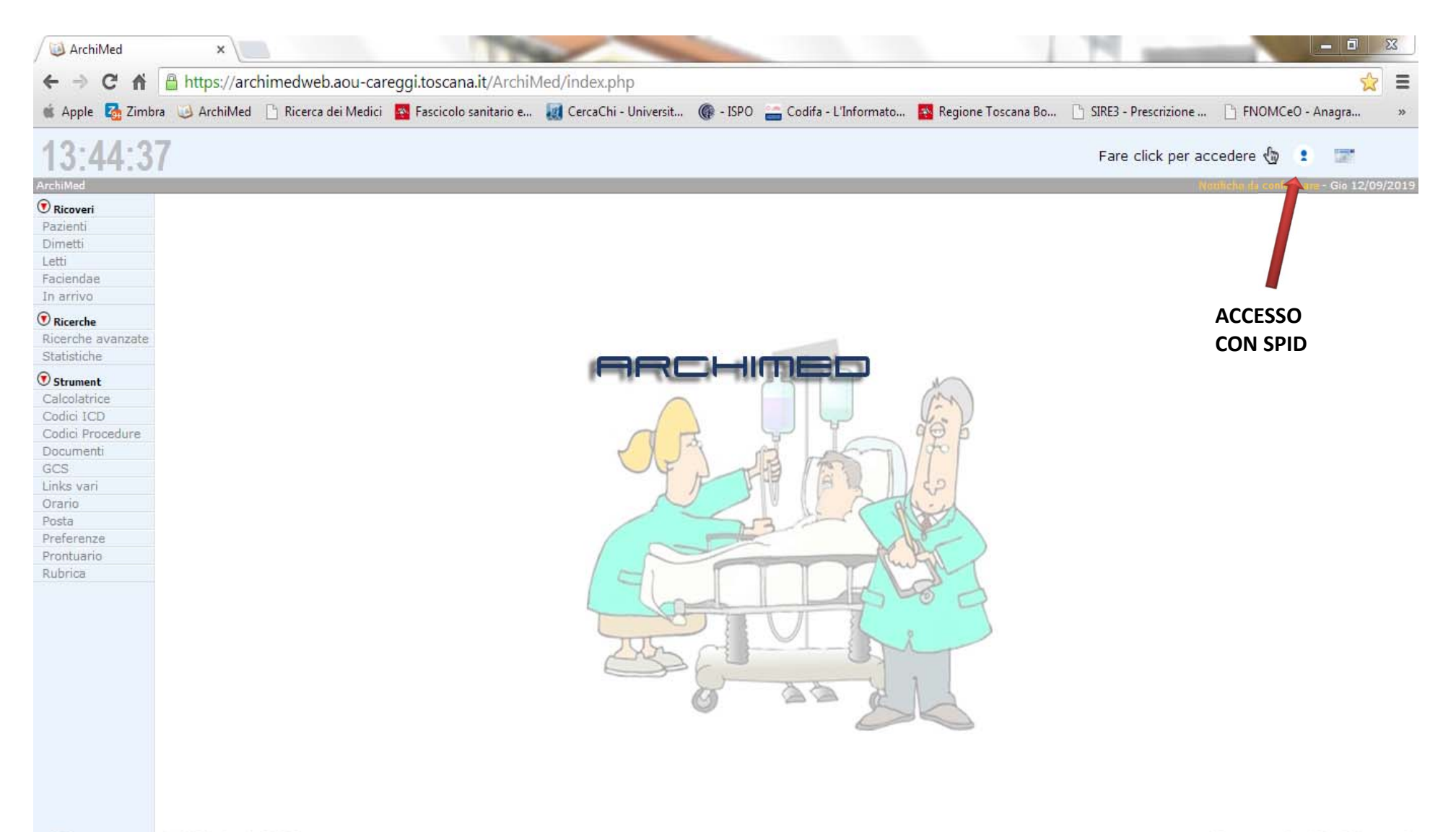

P

### Selezionare il vostro operatore

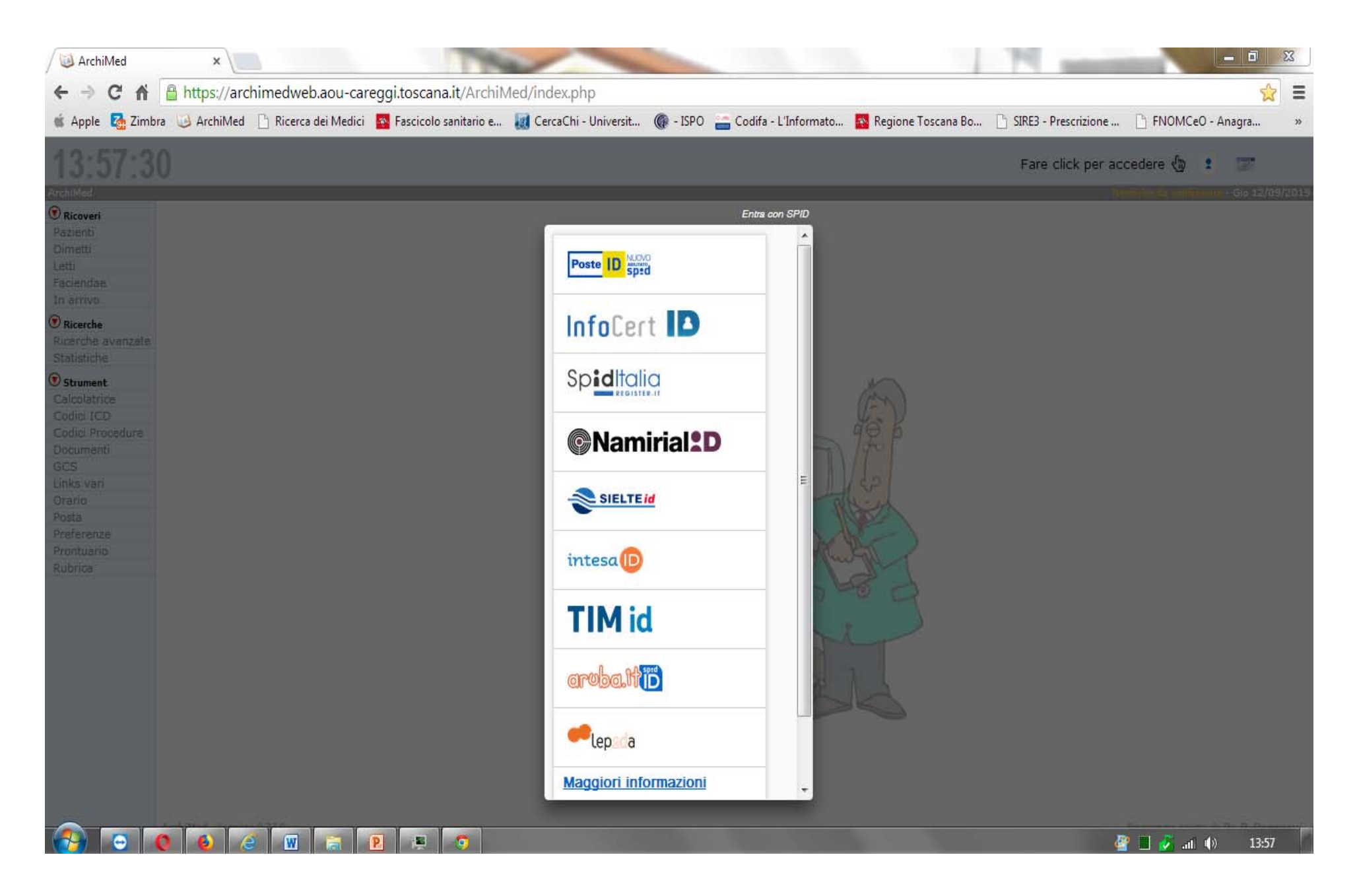

# Inserire la vostra mail certificata e password come nella immagine successiva

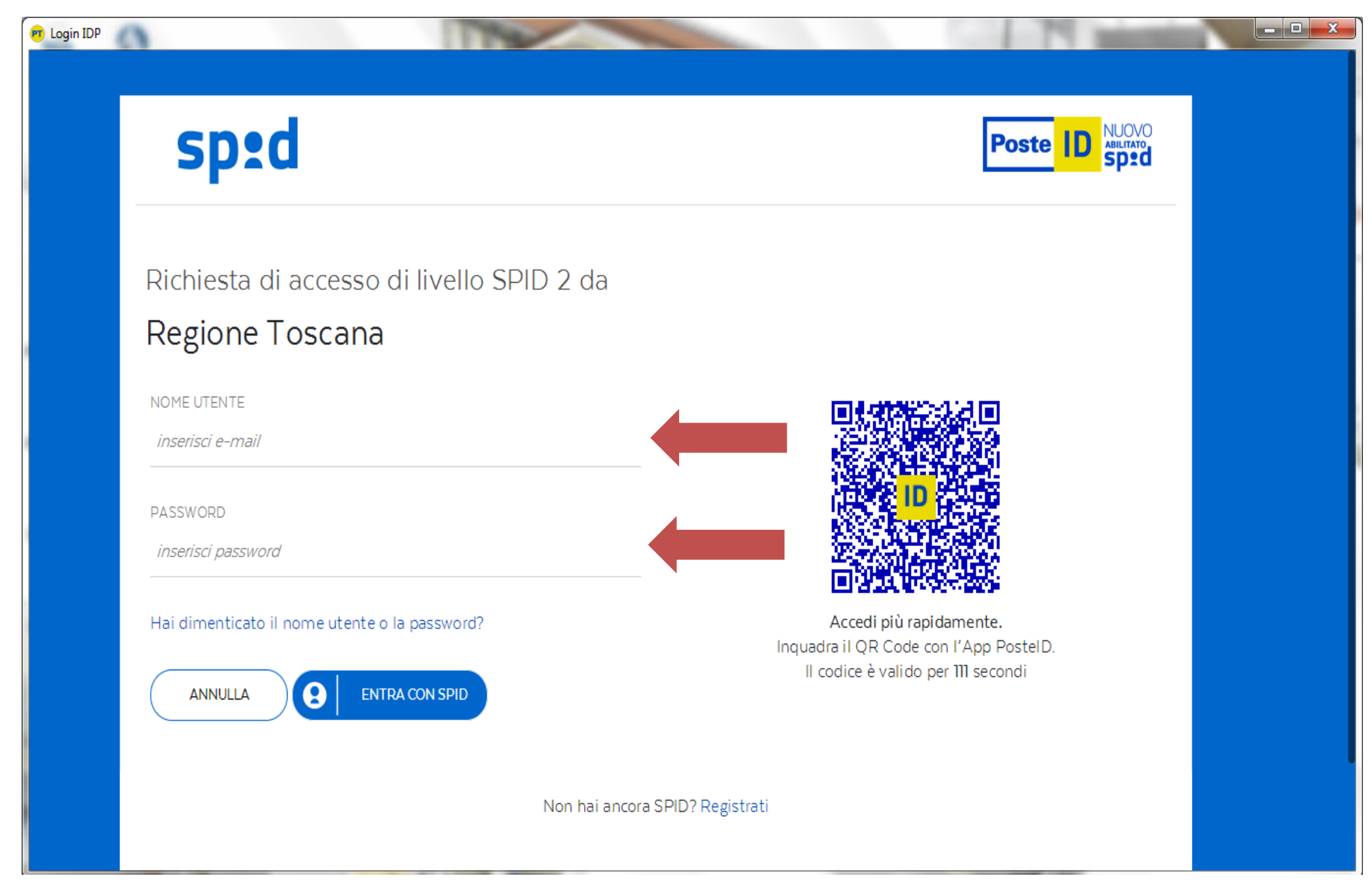

# sp:d

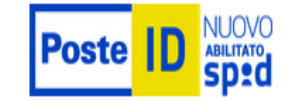

Richiesta di accesso di livello SPID 2 da

#### Regione Toscana

NOME UTENTE

stefano.stiattesi@ecp.postecert.it

PASSWORD

.....

Hai dimenticato il nome utente o la password?

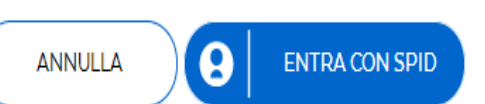

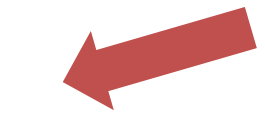

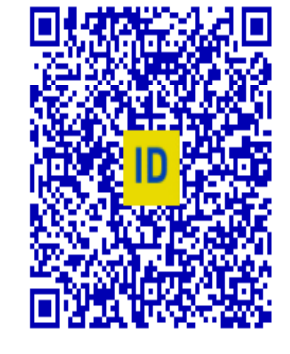

Accedi più rapidamente. Inquadra il QR Code con l'App PostelD. Il codice è valido per 42 secondi

Non hai ancora SPID? Registrati

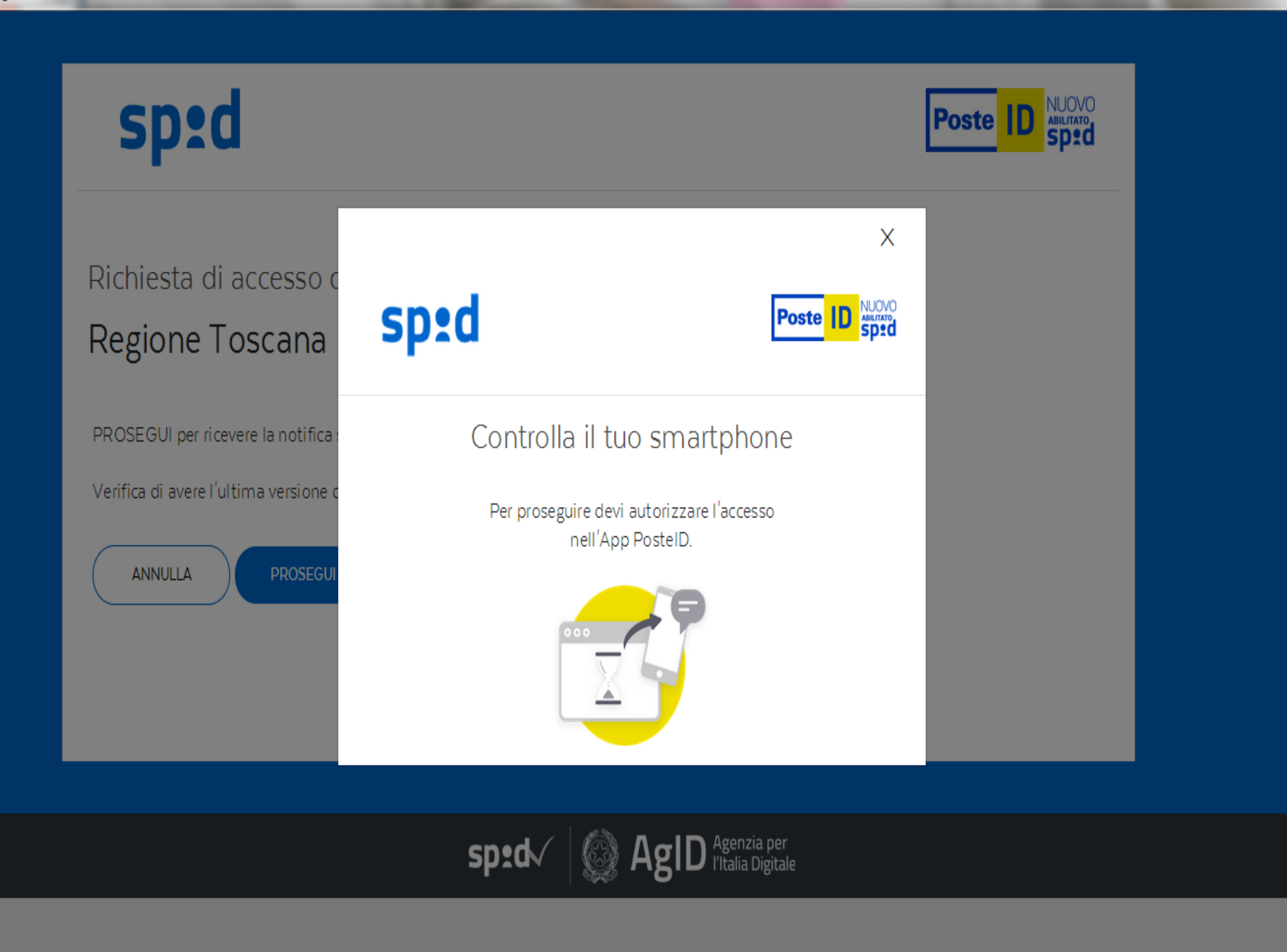

and the Party Street Street, or other

# sp:d

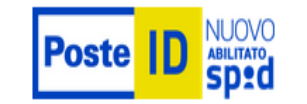

Richiesta di accesso di livello SPID 2 da

#### Regione Toscana

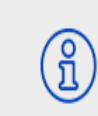

I seguenti dati stanno per essere inviati al fornitore dei servizi

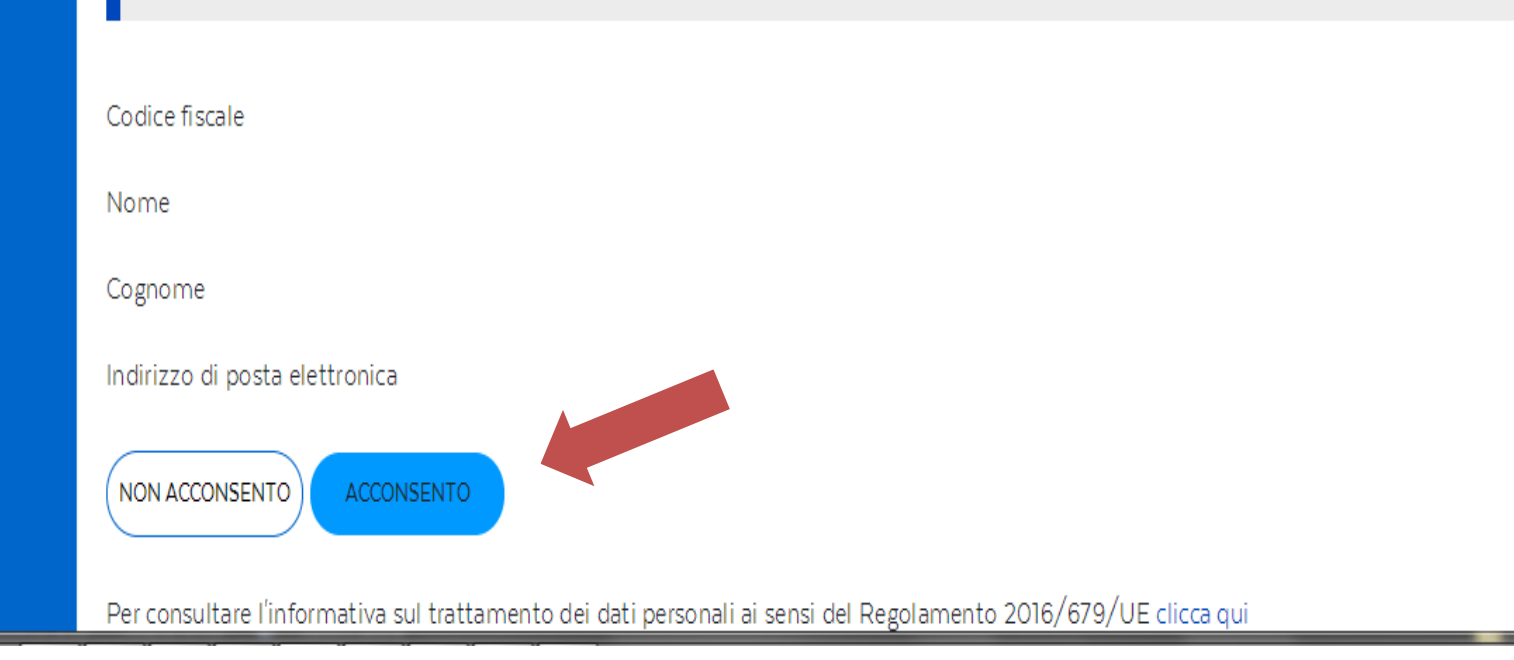

#### ACCESSO CON CARTA OPERATORE Prima schermata che compare dopo aver inserito il link. Si accede cliccando su icona <u>CARTA OPERATORE</u>

| 🕯 Apple 🚺 Zimbra 🔄 Archil | fed 📑 Ricerca dei Medici 🎫 Fascicolo sanitario e. |     | 🕼 - ISPO 🔚 Codifa - L'Informato                                                                                                    | . 🔜 Regione Toscana Bo | SIRE3 - Prescrizione | Pi FNOMCeO - Anagra        | ~ —<br>»   |
|---------------------------|---------------------------------------------------|-----|----------------------------------------------------------------------------------------------------|------------------------|----------------------|----------------------------|------------|
| 12.11.27                  |                                                   |     |                                                                                                    |                        | -                    |                            |            |
| 13.44.37                  |                                                   |     |                                                                                                    |                        | Fare click per acc   | cedere 🦏 👔 📷               |            |
| rchiMed                   |                                                   |     |                                                                                                    |                        | Nor                  | alicha de conternare - 9 🔁 | /09/2019   |
| Ricoveri                  |                                                   |     |                                                                                                    |                        |                      |                            |            |
| Pazienti                  |                                                   |     |                                                                                                    |                        |                      |                            |            |
| Dimetti                   |                                                   |     |                                                                                                    |                        |                      |                            |            |
| Letti                     |                                                   |     |                                                                                                    |                        |                      |                            | 1          |
| Faciendae                 |                                                   |     |                                                                                                    |                        |                      | U                          |            |
| In arrivo                 |                                                   |     |                                                                                                    |                        |                      |                            |            |
| Ricerche                  |                                                   |     |                                                                                                    |                        |                      | ACCESSO CA                 | <b>RTA</b> |
| Ricerche avanzate         |                                                   |     |                                                                                                    |                        |                      | OPERATORE                  | :          |
| Statistiche               |                                                   |     |                                                                                                    |                        |                      | OF ERATORE                 | •          |
| Channel                   |                                                   |     |                                                                                                    |                        |                      |                            |            |
| Calcolatrica              |                                                   |     |                                                                                                    | (in )                  |                      |                            |            |
| Codici ICD                |                                                   |     |                                                                                                    |                        |                      |                            |            |
| Codici Procedure          |                                                   |     |                                                                                                    | de h                   |                      |                            |            |
| Documenti                 |                                                   | 1.4 | A di la                                                                                                    | 10-0 F                 |                      |                            |            |
| GCS                       |                                                   | UF  | A REAL TON                                                                                                    |                        |                      |                            |            |
| Links vari                |                                                   |     | FURIER                                                                                                    | 20                     |                      |                            |            |
| Orario                    |                                                   |     |                                                                                                    | h- d                   |                      |                            |            |
| Posta                     |                                                   |     |                                                                                                    | HER.                   |                      |                            |            |
| Preferenze                |                                                   | 1   | the second second secon | he                     |                      |                            |            |
| Prontuario                |                                                   |     |                                                                                                    | Hall I                 |                      |                            |            |
| Rubrica                   |                                                   |     |                                                                                                    | - Jul                  |                      |                            |            |
|                           |                                                   |     |                                                                                                    | 10 0                   |                      |                            |            |
|                           |                                                   |     | THE THE                                                                                                    |                        |                      |                            |            |
|                           |                                                   |     |                                                                                                    | 8                      |                      |                            |            |
|                           |                                                   | Lan |                                                                                                    | A T                    |                      |                            |            |
|                           |                                                   |     | F                                                                                                    |                        |                      |                            |            |
|                           |                                                   |     | 66 7                                                                                                    | 1 1                    |                      |                            |            |
|                           |                                                   |     | 0 22 K                                                                                                    |                        |                      |                            |            |
|                           |                                                   |     | 6                                                                                                    |                        |                      |                            |            |
|                           |                                                   |     |                                                                                                    |                        |                      |                            |            |
|                           |                                                   |     |                                                                                                    |                        |                      |                            |            |

🥶 🛃 🕼 🛛 13:44

W

0

a

0

e

6

0

P

### con Carta Operatore o Tessera Sanitaria

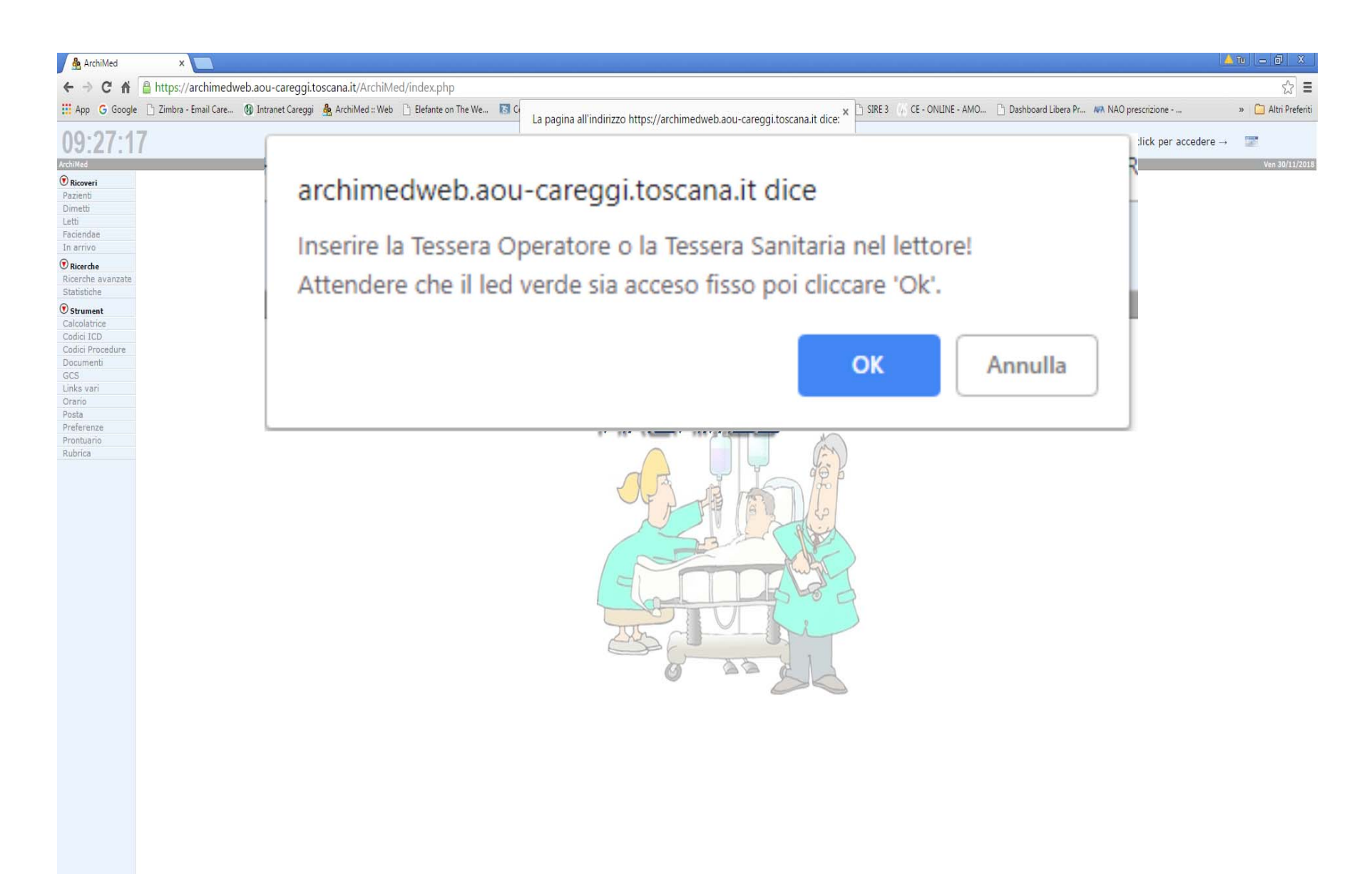

ArchiMed - Versione 8.25.29

| 🌺 ArchiMed                                   | ×               | +         |                             |            |                                   |                      |         |              | -               | Ć   |
|----------------------------------------------|-----------------|-----------|-----------------------------|------------|-----------------------------------|----------------------|---------|--------------|-----------------|-----|
| - → C ☆                                      | https://archin  | nedweb.ao | u-careggi.toscana.it/ArchiM | ed/        |                                   |                      |         | ☆            | ABP 🧕           | R I |
| WhatsApp 🗅 🗘                                 | 🕤 Telegram Web  | Scut      | Seleziona un ce             | rtificato  | utanticarti a archimodulah agu ca | rangi tarrana itu1/2 | ×       | er un soggie | orno ind<br>e → |     |
| iMed<br>Ricoveri<br>zienti                   |                 |           | Soggetto                    | ato per at | Autorità emittente                | Numero di serie      |         |              |                 | Ve  |
| metti<br>tti<br>ciendae<br>arrivo            |                 |           | MNCLNZ91B11A                | 564N/60    | Regione Toscana - CA Cittadi      | 2766E9               |         |              |                 |     |
| Ricerche<br>cerche avanzate<br>atistiche     |                 |           |                             |            |                                   |                      |         |              |                 |     |
| Strument<br>Icolatrice<br>dici ICD           |                 |           |                             |            |                                   |                      |         |              |                 |     |
| icici Procedure<br>cumenti<br>2S<br>iks vari |                 |           | Informazioni cer            | tificato   | ]                                 | ОК                   | Annulla |              |                 |     |
| ario<br>sta<br>eferenze<br>ontuario          |                 |           |                             | 1          | 1                                 |                      | 1.1.1   |              |                 |     |
| ibrica                                       |                 |           |                             |            |                                   |                      |         |              |                 |     |
| And                                          | ulied Among 125 |           |                             |            |                                   |                      |         |              |                 |     |

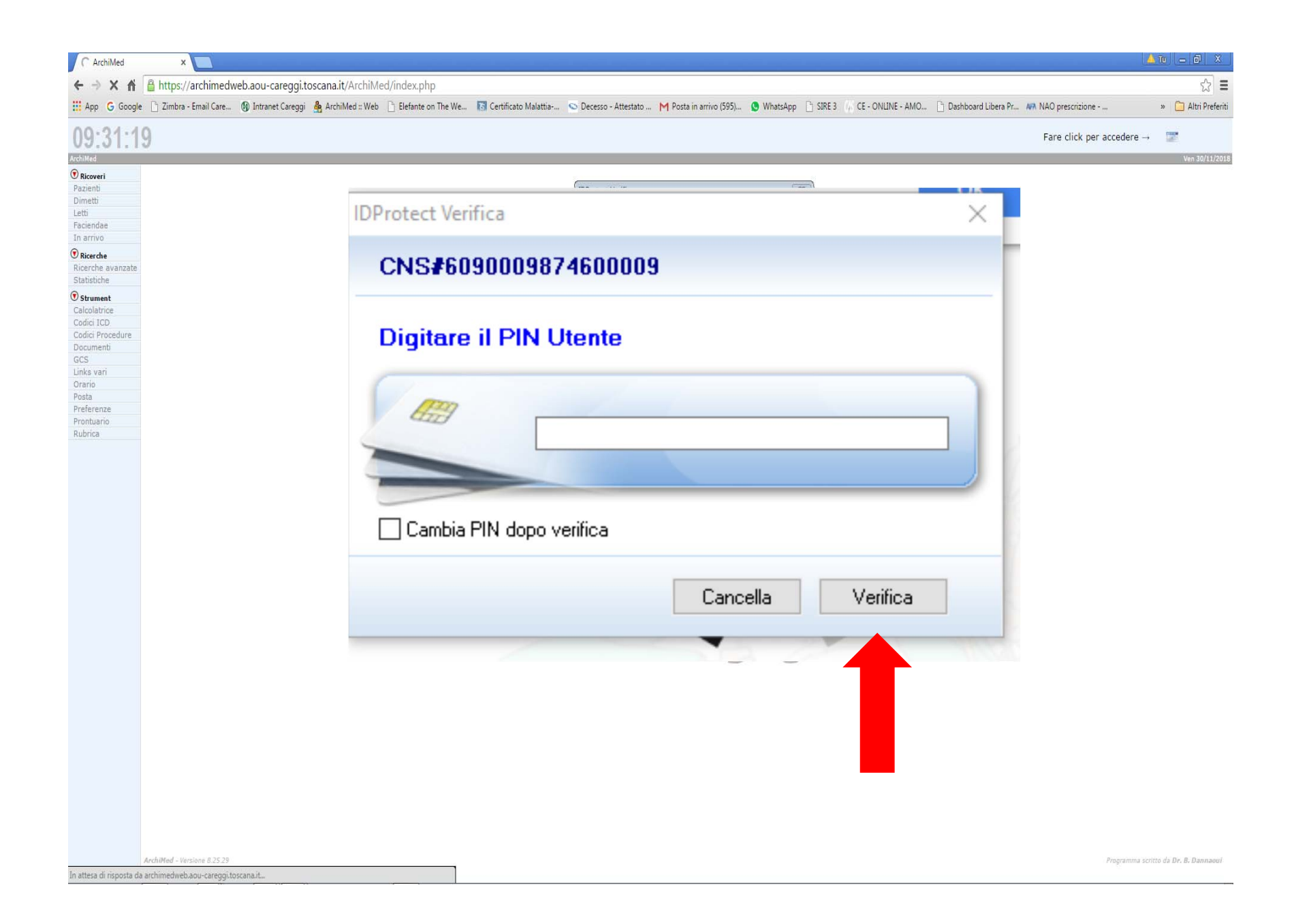

#### Per accedere ai paziente attualmente ricoverati o dimessi negli ultimi 2 mesi

| e <b>nti</b><br>i dimessi negli ultimi 2 mesi<br>Data di | nascita Luogo di nascita                                                         |                                                                   |                                                                                                    |                                                                                                    |
|----------------------------------------------------------|----------------------------------------------------------------------------------|-------------------------------------------------------------------|----------------------------------------------------------------------------------------------------|----------------------------------------------------------------------------------------------------|
| i dimessi negli ultimi 2 mesi<br>Data di                 | nascita Luogo di nascita                                                         |                                                                   |                                                                                                    |                                                                                                    |
| Data di                                                  | nascita Luogo di nascita                                                         | -                                                                 |                                                                                                    |                                                                                                    |
|                                                          | nasena zasge a nasena                                                            | Reparto                                                           | Data ammissione                                                                                                    |                                                                                                    |
| 24/08                                                    | FIRENZE                                                                          | MEDICINA PER LA COMPLESSITA' ASSISTENZIALE 3                      | 21/02/2019 16:29                                                                                                    | 🗉 🔎                                                                                                    |
| 24/08                                                    | FIRENZE                                                                          | MEDICINA PER LA COMPLESSITA' ASSISTENZIALE 3                      | 06/03/2019 16:44                                                                                                    | 🗉 🔎                                                                                                    |
| Millio 2010                                              | FIRENZE                                                                          | MEDICINA PER LA COMPLESSITA' ASSISTENZIALE 1                      | 06/02/2019 18:37                                                                                                    | 🔲 💭                                                                                                    |
| and makin cares                                          | SESTO FIORENTINO                                                                 | MEDICINA INTERNA AD INDIRIZZO<br>CARDIOVASCOLARE E PERIOPERATORIO | 06/03/2019 15:15                                                                                                    |                                                                                                    |
| ACTIVATION OF THE                                        | SESTO FIORENTINO                                                                 | MEDICINA PER LA COMPLESSITA' ASSISTENZIALE 2                      | 02/03/2019 17:40                                                                                                    | ) 🗐 🔎                                                                                                    |
|                                                          | Interestion 20170<br>Interestion 20170<br>Interestion Carrol<br>Interestion 0010 | FIRENZE<br>FIRENZE<br>SESTO FIORENTINO<br>SESTO FIORENTINO        | FIRENZE       MEDICINA PER LA COMPLESSITA' ASSISTENZIALE 3         FIRENZE       MEDICINA PER LA COMPLESSITA' ASSISTENZIALE 1         SESTO FIORENTINO       MEDICINA INTERNA AD INDIRIZZO<br>CARDIOVASCOLARE E PERIOPERATORIO         SESTO FIORENTINO       MEDICINA PER LA COMPLESSITA' ASSISTENZIALE 2 | FIRENZE       MEDICINA PER LA COMPLESSITA' ASSISTENZIALE 3       06/03/2019 16:44         FIRENZE       MEDICINA PER LA COMPLESSITA' ASSISTENZIALE 1       06/02/2019 18:37         SESTO FIORENTINO       MEDICINA INTERNA AD INDIRIZZO<br>CARDIOVASCOLARE E PERIOPERATORIO       06/03/2019 15:15         SESTO FIORENTINO       MEDICINA PER LA COMPLESSITA' ASSISTENZIALE 2       02/03/2019 17:40 |

# Come inviare messaggi al medico del reparto: nella pagina della "terapia" bottone in alto poi in basso alla vostra dx, icona fonendoscopio celeste

| Soluzion  |                                                                                                    |                                             |             |
|-----------|----------------------------------------------------------------------------------------------------|---------------------------------------------|-------------|
| Orario    | d d d d Est. Freq. Ordine Continua                                                                                                    | 🖂 🚿 Dieta                                   |             |
|           | d d d d Giorni Durata SO                                                                                                    | Ora Tipo dieta                              |             |
| Nota p    | prescrizione                                                                                                    | 13/02/2019<br>Dieta semisolid               | la omogenea |
| 🛛 Probler | ni attivi 👂 📑 🗏 🖉                                                                                                    | 19:39                                       |             |
| Data      | Descrizione Clinico Operatore Termine Operatore                                                                                                    | A partire da Colazione                      | lles tastum |
| 13/02/201 | 9 Figlio consapevole della gravità del quadro clinico e del possibile exitus a Fruttuoso 📄<br>breve; d'accordo anche per eventuale trasferimento in Hospice. |                                             |             |
| 15/02/201 | 9 reintrodurre eparine se INR <2 Burberi                                                                                                    | 🛛 🦨 Bilancio idrico                         |             |
| 15/02/201 | 9 Dott.ssa Dodaro scriverà consulenza in remoto dopo valutazione in reparto; Burberi 📃                                                                       | Ora Desc                                    | Vol         |
| 16/02/201 | 9                                                                                                    | -18:48 MORFINA CL<br>MOLT.*5F<br>1ML10MG/ML | 90 ml       |
| Esame o   | bbiettivo                                                                                                    | Totale entrate                              | 90 ml       |
| Ora       |                                                                                                    | Totale uscite                               | 0 ml        |
| 08:12     | Delore                                                                                                    | Bilancio idrico a trattenere                | 90 ml       |
| 00.12     | Precordialgia Sì No Dispnea Sì No addominale Sì No                                                                                                    |                                             | 🗸 👘 ml 🗒    |
|           | Cianosi 🔹 🔻                                                                                                    | 🛛 🔳 Monitor                                 |             |
|           | Å.                                                                                                    | Data/Ora                                    | INR         |
|           |                                                                                                    | 10/02/2019 01:29                            | 1,5         |
|           | Balan Tani Validi Datrarmasci Bitma galanna Si Na                                                                                                    | 11/02/2019 07:00                            | 1,8         |
|           |                                                                                                    | 12/02/2019 01:30                            | 2,2         |
|           | Toni aggiunti Soffi Si No                                                                                                    | 12/02/2019 07:00                            | 2,4         |
|           |                                                                                                    | 🖂 🥜 Ultimi Labo (30 gior                    | rni) 🔎 🖸    |
|           | lorace                                                                                                    | 11.5 0.40                                   | 16          |
|           | Tipo respiro                                                                                                    | 11,5 0,40                                   | 4,0         |
|           | Auscultazione                                                                                                    | 6,35                                        | 137         |
|           |                                                                                                    | 286 0,06                                    | 2.616,0     |
|           | Addome                                                                                                    |                                             |             |
|           | Palpazione Epatomegalia                                                                                                    |                                             |             |
|           | Splenomegalia 🔘 Sì 🔍 No Ascite 🔍 Sì 🔍 No Peristalsi 💽 🔻                                                                                                    |                                             |             |
|           | Turgore Sì No Edemi arti Sì No Edemi sacrali 🔽 🔻                                                                                                    |                                             |             |
|           | Nota                                                                                                    |                                             |             |
|           |                                                                                                    |                                             |             |

# Dopo aver cliccato sul fonendoscopio celeste si apre un campo testo, sempre nella stessa pagina della terapia, sotto «problemi attivi»

| Letti       13/02/2019       Figlio consapevole della gravità del quadro clinico e del possibile exitus a breve; d'accordo anche per eventuale trasferimento in Hospice.       Fruttuoso         In arrivo       15/02/2019       reintrodurre eparine se INR <2       Burberi         Consulenze       Consulenze       0 0 0 0         Consegne       15/02/2019       Dott.ssa Dodaro scriverà consulenza in remoto dopo valutazione in reparto;       Burberi       0 ra       Tipo dieta         ® Ricerche       16/02/2019       Dott.ssa Dodaro scriverà consulenza in remoto dopo valutazione in reparto;       Burberi       13/02/2019       Dieta semisolida omogenea         © Ricerche       16/02/2019       Ora       Tipo dieta       13/02/2019       Dieta colazione         Cuscotto       Note Medico Medicina Generale (curante)       0       0       0       0         Statistiche       Data/Ora       Nota       Operatore       X < Bilancio idrico       X < Eliancio idrico         © s       Statistiche       Data/Ora       Nota       Operatore       X < Eliancio idrico       X < Eliancio idrico                                                                                                    |
|----------------------------------------------------------------------------------------------------|
| Faciendae       13/02/2019       Ingreve diaccordo anche greventuale trasferimento in Hospice.         In arrivo       15/02/2019       reintrodurre eparine se INR <2                                                                                                    |
| In arrivo       15/02/2019       reintrodurre eparine se INR <2                                                                                                    |
| Consulenze       Dorbert       Ora       Tipo dieta         Consegne       15/02/2019       Dott.ssa Dodaro scriverà consulenza in remoto dopo valutazione in reparto;<br>attivato percorso Hospice       Burberi       13/02/2019       Dieta semisolida omogenea         Ricerche<br>Ricerche avanzate       16/02/2019       Materia da Colazione       Data 14/02/2019       Una tantum         Cruscotto       Note Medico Medicina Generale (curante)       Ora       Val       Operatore         Statistiche       Data/Ora       Nota       Operatore       Val         Tracciatura       Vol       Vol       Vol                                                                                                    |
| Consegne 15/02/2019 Dott.ssa Dodaro scriverà consulenza in remoto dopo valutazione in reparto; Burberi   Image: Strict consegne 13/02/2019   Image: Strict consegne 13/02/2019   Image: Strict consegne 13/02/2019   Image: Strict consegne 13/02/2019   Image: Strict consegne 13/02/2019   Image: Strict consegne 13/02/2019   Image: Strict consegne 13/02/2019   Image: Strict consegne 13/02/2019   Image: Strict consegne 13/02/2019   Image: Strict consegne Image: Strict consegne   Image: Strict consegne Image: Strict consegne   Image: Strict consegne Image: Stri                                                                                                    |
| attivato percorso Hospice       19:39       Dieta semisolida omogenea         Ricerche       16/02/2019       A partire da Colazione         Complessità       Data /Ora       Nota         Cruscotto       Data/Ora       Nota         Statistiche       Data/Ora       Nota         Tracciatura       Image: Statistic de semisolida infrao de semisolida infrao de semisolida omogenea         Image: Statistiche       Data/Ora         Nota       Operatore         Image: Statistiche       Image: Statistiche         Image: Statistiche       Image: Statistiche         Image: Statistiche       Image: Statistiche         Image: Statistiche       Image: Statistiche         Image: Statistiche       Image: Statistiche         Image: Statistiche       Image: Statistiche         Image: Statistiche       Image: Statistiche         Image: Statistiche       Image: Statistiche         Image: Statistiche       Image: Statistiche         Image: Statistiche       Image: Statistiche         Image: Statistiche       Image: Statistiche         Image: Statistiche       Image: Statistiche         Image: Statistiche       Image: Statistiche         Image: Statistiche       Image: Statistiche         Image: Statisti                                                                                                    |
| Ricerche avanzate   Complessità   Cruscotto   Statistiche   Data/Ora   Nota   Operatore     Image: Statistic de statistic de statist                                                                                                    |
| Complessità       Data 14/02/2019       Una tantum         Cruscotto       Data /Ora       Nota       Operatore         Tracciatura       Image: Complessita in the second second se                                                                                                    |
| Compressita       Image: Compressita       Image: Compressita       Image: Compressita         Cruscotto       Image: Compressita       Image: Compressita       Image: Compressita         Statistiche       Data/Ora       Nota       Operatore         Tracciatura       Image: Compressita       Image: Compressita       Image: Compressita         Image: Compressita       Image: Compressita       Image: Compressita       Image: Compressita         Image: Compressita       Image: Compressita       Image: Compressita       Image: Compressita       Image: Compressita         Statistiche       Data/Ora       Nota       Image: Compressita       Image: Compressita       Image: Compressita       Image: Compressita         Tracciatura       Image: Compressita       Image: Compressita       Image: Comp                                                                                                    |
| Character     Operatore       Statistiche     Data/Ora       Tracciatura       St                                                                                                    |
| Data for a     Nota     Operatore       Tracciatura     Image: Construction of the second second                                    |
| Image: State State Sta |
| ♥ 5 Ora Desc Vol                                                                                                    |
|                                                                                                    |
| -18:48 MORFINA CL 92 ml                                                                                                    |
| Calcolatrice MOUT.*5F                                                                                                    |
|                                                                                                    |
| Codici Procedura Esame obbiettivo                                                                                                    |
| Documenti Ora Ora Ora                                                                                                    |
| GCS Bilancio idrico a trattenere 92 ml                                                                                                    |
| Gestione didominale Sì No Disprea Sì No Dolore Sì No                                                                                                    |
|                                                                                                    |
|                                                                                                    |
|                                                                                                    |
| Data                                                                                                    |
| Profeenze                                                                                                    |
| Prontución Polso Toni Validi Dotrasmessi Ritmo galoppo Sì No                                                                                                    |
|                                                                                                    |
| Ambulatorio                                                                                                    |
| Manuale                                                                                                    |
| Torace                                                                                                    |
| The series <b>11.5</b> 0.40 4.6                                                                                                    |
| Tipo respiro                                                                                                    |
| Auscultazione 6,35 137                                                                                                    |
|                                                                                                    |
| Addome                                                                                                    |
| Palpazione Epatomegalia                                                                                                    |
| Splanomanalia Si Na Assita Si Na Desistalei                                                                                                    |
|                                                                                                    |
| Turgere Edeniati                                                                                                    |
| giugulare Sì No Cominiti Sì No Edemi sacrali                                                                                                    |
|                                                                                                    |
|                                                                                                    |
|                                                                                                    |

#### Scrivere il messaggio e inviatelo cliccando sulla icona del dischetto

| Pazienti                         |            | sequenti azioni sono sta                                                   | te modificate: <sup>Verlerdi</sup>                                                                                                    | Sabato                                                                                                    | Domenica                | Lunedì                     | Martedi    | )( » ) | Ora Caratteristiche                         | Pos Fleet     |
|----------------------------------|------------|----------------------------------------------------------------------------|----------------------------------------------------------------------------------------------------|----------------------------------------------------------------------------------------------------|-------------------------|----------------------------|------------|--------|---------------------------------------------|---------------|
| Dimetti                          | 10a74 -    | Prescrizionene                                                             |                                                                                                    |                                                                                                    | Clinico Opera           | ore rermine                | Operatore  |        |                                             | -             |
| Letti                            | 13/02/201  | Figlio consapevole della                                                   | gravità del quadro <b>clinico</b>                                                                                                    | e del possibile exitus a                                                                                                    | Fruttuo                 | so 📄                       |            |        |                                             | <u> </u>      |
| Faciendae                        |            | breve; d'accordo anche p                                                   | per eventuale trasferimen                                                                                                    | to in Hospice.                                                                                                    |                         |                            |            |        | 🖂 🦟 Dieta                                   |               |
| In arrivo                        | 15/02/201  | reintrodurre eparine se I                                                  | NR <2                                                                                                    |                                                                                                    | Burber                  |                            |            |        |                                             |               |
| Consulenze                       |            |                                                                            |                                                                                                    |                                                                                                    |                         |                            |            |        | Ora Tipo dieta                              |               |
| Consegne                         | 15/02/201  | <ul> <li>Dott.ssa Dodaro scriverà<br/>attivato percorso Hospico</li> </ul> | consulenza in remoto do<br>e                                                                                                    | po valutazione in repar                                                                                                    | to; Burber              |                            |            |        | 13/02/2019<br>19:39 Dieta semiso            | lida omogenea |
| Ricerche avanzate                | 16/02/201  | 9                                                                          |                                                                                                    |                                                                                                    |                         |                            |            | -      | A partire da Colazione                      |               |
| Complessità                      |            |                                                                            |                                                                                                    |                                                                                                    |                         |                            |            |        | Data 14/02/2019                             | Una tantum 🗌  |
| Cruscotto                        | 🛛 🛛 Note M | edico Medicina Generale (                                                  | curante)                                                                                                    |                                                                                                    |                         |                            |            | 🔎 🔘    |                                             |               |
| Statistiche                      | Data       | Ora Nota                                                                   |                                                                                                    |                                                                                                    |                         |                            | Operatore  | -      |                                             | ▼ 💾           |
| Tracciatura                      |            | Ciao Sono Alessi                                                           | o <u>Nastruzzi,</u> prima di dim                                                                                                    | ettere la malata ricorda                                                                                                    | atevi di controllare il | dosaggio <u>dell'O2</u> do | miciliare. |        | 🖂 🥨 Bilancio idrico                         | 🔎 🗏 🔍         |
| D s                              |            |                                                                            |                                                                                                    |                                                                                                    |                         |                            |            |        | Ora Desc                                    | Vol           |
| Ag<br>Calcolatrice<br>Codici ICD |            |                                                                            |                                                                                                    |                                                                                                    |                         |                            |            | Ä      | -18:48 MORFINA CL<br>MOLT.*5F<br>1ML10MG/ML | 93 ml         |
| Codici Procedura                 | Esame of   | biettivo                                                                   |                                                                                                    |                                                                                                    |                         |                            |            |        | Totale entrate                              | 93 ml         |
| Documenti                        | 0          |                                                                            |                                                                                                    |                                                                                                    |                         |                            |            |        | Totale uscite                               | 0 ml          |
| GCS                              |            |                                                                            |                                                                                                    |                                                                                                    |                         |                            |            |        | Bilancio idrico a trattenere                | 93 ml         |
| Gestione                         | 08:12      | Precordialgia 🕥 Sì 🧉                                                       | No Dispnea                                                                                                    | Sì 🔘 No                                                                                                    | Dolore Sì               | No No                      |            |        |                                             |               |
| Links vari                       |            |                                                                            |                                                                                                    | a                                                                                                    | ddominale               | 0                          |            |        |                                             | ■ [] [] []    |
| Magazzino                        |            | Cianosi                                                                    | •                                                                                                    |                                                                                                    |                         |                            |            |        | 🖂 🔳 Manitan                                 |               |
| Nomenclatore                     |            | 4                                                                          |                                                                                                    | F                                                                                                    |                         |                            |            |        | Monitor                                     |               |
| Orario                           |            | 49<br>1                                                                    |                                                                                                    | ffi in the second second secon |                         |                            |            |        | Data/Ora                                    | INR           |
| Posta                            |            | Cuore                                                                      |                                                                                                    |                                                                                                    |                         |                            |            |        | 10/02/2019 01:29                            | 1,5           |
| Preferenze                       |            | Polso                                                                      | ▼ Toni                                                                                                    | 🔍 Validi 🔍 Inot                                                                                                    | rasmessi Ritmo d        | alonno 🔍 Sì 🤇              | No         |        | 11/02/2019 07:00                            | 1,8           |
| Prontuario                       |            | 10130                                                                      |                                                                                                    |                                                                                                    | indonnessi indenno g    |                            |            |        | 12/02/2019 01:30                            | 2,2           |
| Rubrica                          |            | Toni aggiunti                                                              | Soffi                                                                                                    |                                                                                                    |                         | Rumori 🔵 Sì 🤇              | 🔵 No       |        | 12/02/2019 07:00                            | 2,4           |
| Manuale                          |            |                                                                            |                                                                                                    |                                                                                                    | per                     | caruici                    |            |        | 🖂 🥒 Ultimi Labo (30 gi                      | iorni) 🗕 🖸    |
| Manuale                          |            | Torace                                                                     |                                                                                                    |                                                                                                    |                         |                            |            |        |                                             |               |
| Esci                             |            |                                                                            |                                                                                                    |                                                                                                    |                         |                            |            |        | 11.5 0.40                                   | 16            |
|                                  |            | Tipo respiro                                                               | <ul> <li>Perc/F</li> </ul>                                                                                                    | Palp                                                                                                    |                         |                            |            |        | 11,5 0,40                                   | 4,0           |
|                                  |            | Auscultazione                                                              |                                                                                                    |                                                                                                    |                         |                            |            | וו ר   | 6,35                                        | 137           |
|                                  |            |                                                                            |                                                                                                    |                                                                                                    |                         |                            |            |        | 286 0.06                                    | 2 616 0       |
|                                  |            | Addome                                                                     |                                                                                                    |                                                                                                    |                         |                            |            |        | 280 0,00                                    | 2.010,0       |
|                                  |            | Palpazione                                                                 | oni sono state modificate: era stato Domenos Lundi Mated > Ora Caratteristiche Pos Fleet<br>Lunco Uperatore<br>conco della gravita del aporto dinico e del possibile exitus a<br>recordo anche per eventuale trasfermento in Hospice.<br>a e panice se INR - 2<br>dato scriverà consulenza in remoto dopo valutazione in reparto :<br>burberi di avoire à consulenza in remoto dopo valutazione in reparto :<br>burberi di avoire à consulenza in remoto dopo valutazione in reparto :<br>burberi di avoire à consulenza in remoto dopo valutazione in reparto :<br>burberi di avoire à consulenza in remoto dopo valutazione in reparto :<br>burberi di avoire à consulenza in remoto dopo valutazione in reparto :<br>burberi di avoire à consulenza in remoto dopo valutazione in reparto :<br>burberi di avoire à consulenza in condatevi di controllare il dosaggio dell'02 domicilare.<br>cons Despine Si No Dispinea Si No Dispinea Si No Dispinea Si No didominate Si No<br>di vino vino Validi in potrasmessi Ritmo galoppo Si No<br>troi verci/Palp |                                                                                                    |                         |                            |            |        |                                             |               |
|                                  |            | Splenomegalia 🔘                                                            | Sì 🔘 No                                                                                                    | Ascite 🔘                                                                                                    | Sì 🔘 No                 | Peristalsi                 | •          |        |                                             |               |
|                                  |            | Turgore 🔵 Sì 🌘                                                             | No Edemi arti inf.                                                                                                    | Sì 🔵 No Ede                                                                                                    | emi sacrali             | T                          |            |        |                                             |               |
|                                  |            | Nota                                                                       |                                                                                                    |                                                                                                    |                         |                            |            |        |                                             |               |
|                                  |            |                                                                            |                                                                                                    |                                                                                                    |                         |                            |            |        |                                             | ⚠ (🕗 🕗 斗      |

#### Come cercare gli esami ematici: nella prima pagina degli esami ematici («esami») si vede la lista degli esami richiesti

| 10.24                  | Nome pazi | iente: NESI                                | MARA 🚺       |                      |                     |             | N. Cartella | a: 242/2019 Letto: | « G324/1 »       |          |             |                                         |              |
|------------------------|-----------|--------------------------------------------|--------------|----------------------|---------------------|-------------|-------------|--------------------|------------------|----------|-------------|-----------------------------------------|--------------|
| JO.J4                  | Anagrafe  | Anamne                                     | si (Terapia  | Esami C              | ons/Strum Procedure | Scheda Inf. | Storia      | Cerca Altro >>     | (Amm. >>         |          |             |                                         |              |
| ed.compl.ass.2 - Archi | Med       |                                            |              |                      |                     |             |             |                    |                  |          | Sab 16/     | 02/2019 -                               | Operator     |
| Ricoveri               | NESI I    | MARA: Ge                                   | estione es   | ami laboratorio      |                     |             |             |                    |                  |          |             |                                         |              |
| Pazienti               |           |                                            |              |                      |                     |             |             |                    |                  |          |             |                                         |              |
| Dimetti                |           | _                                          |              |                      |                     |             |             |                    |                  |          |             |                                         |              |
| Letti                  |           | Ro                                         | outine/esan  | ne Tutti             |                     | •           |             |                    |                  |          |             |                                         |              |
| Faciendae              |           |                                            |              |                      |                     |             |             |                    |                  |          |             |                                         |              |
| In arrivo              |           | Da effetti                                 | uare il      | Data richiesta       | Richiedente         |             |             |                    |                  |          |             |                                         |              |
| Consulenze             |           | Altro repar                                | rto          | 13/02/2019 18:45     | Dr.ssa S. Fruttuo   | so          |             |                    |                  |          |             | Pl                                      |              |
| Consegne               |           | 6                                          |              |                      |                     | _           |             |                    |                  |          |             |                                         |              |
| Ricerche               |           |                                            | Descrizione  |                      |                     | Ca          | ampione     | Data prelievo      | Data laboratorio | Barcode  | Operatore   |                                         | Stato        |
| Ricerche avanzate      |           |                                            | Esami impo   | rtati                |                     |             |             | 10/02/2019 01:29   | 10/02/2019 01:29 | 99554673 | Fruttuoso   |                                         | P#           |
| Complessità            |           |                                            | Esami import | tati                 |                     |             |             | 11/02/2019 07:00   | 11/02/2019 07:00 | 70927740 | Fruttuoso   |                                         | 14           |
| Cruscotto              |           |                                            | Esami import | tati                 |                     |             |             | 12/02/2019 01:30   | 12/02/2019 01:30 | 70929074 | Fruttuoso   |                                         | PH           |
| Statistiche            |           | I B                                        |              |                      |                     |             |             | 12/02/2010 01:00   | 12/02/2019 01:00 | 70020074 | 5.0         |                                         | -            |
| Tracciatura            |           | Ľ                                          | Esami impor  | tati                 |                     |             |             | 12/02/2019 07:00   | 12/02/2019 07:00 | /0928366 | Fruttuoso   |                                         | <b>P</b> *   |
| Strumenti              |           |                                            |              |                      |                     |             |             |                    |                  |          |             | -57                                     |              |
| Agenda                 |           | 13/02/201                                  | 9 19:38      | 13/02/2019 19:38     | Dr.ssa S. Fruttuo   | so          |             |                    |                  |          |             |                                         |              |
| Calcolatrice           |           | 1                                          | Descrizione  |                      |                     | Ca          | ampione     | Data prelievo      | Data laboratorio | Barcode  | Operatore   |                                         | Stato        |
| Codici ICD             |           |                                            | Tampone re   | ttale                |                     | •           |             |                    |                  |          |             | 4D                                      |              |
| Codici Procedura       |           | -                                          |              |                      |                     |             |             |                    |                  |          |             | ~~~~~~~~~~~~~~~~~~~~~~~~~~~~~~~~~~~~~~~ |              |
| Documenti              |           | Altro repar                                | rto          | 14/02/2019 08:35     | Dr.ssa C. Delli Po  | aai         |             |                    |                  |          |             | Pi                                      |              |
| GCS                    |           | 6                                          |              | 1,01,2010 00.00      |                     |             |             |                    |                  |          |             |                                         |              |
| Gestione               |           |                                            | Descrizione  |                      |                     | Ca          | ampione     | Data prelievo      | Data laboratorio | Barcode  | Operatore   |                                         | Stato        |
| Links vari             |           |                                            | Emogasanali  | si (sarterioso) 1020 |                     |             |             | 10/02/2019 01:35   | 10/02/2019 01:35 | Manuale  | Delli Poggi |                                         |              |
| Magazzino              |           |                                            |              |                      |                     |             |             |                    |                  |          |             |                                         |              |
| Nomenclatore           |           | Altro repar                                | rto          | 14/02/2019 08:38     | Dr.ssa C. Delli Po  | ggi         |             |                    |                  |          |             |                                         | $\checkmark$ |
| Orario                 |           | 6                                          | Descrizione  |                      |                     | C           | ampione     | Data prelievo      | Data laboratorio | Barcode  | Operatore   |                                         | Stato        |
| Posta                  |           |                                            | Emogacanali  | ci (carterioco) 1020 |                     | -           |             | 10/02/2010 12:00   | 10/02/2010 12:00 | Manuale  | Delli Poggi |                                         | 2            |
| Preferenze             |           |                                            | Linoyasanan  | si (saiterioso) 1020 |                     |             |             | 10/02/2019 12:00   | 10/02/2019 12:00 | Manuale  | Dem Poggi   |                                         | <u>~</u>     |
| Pubrica                |           | A 16-16-16-16-16-16-16-16-16-16-16-16-16-1 |              | 14/02/2010 02:41     | Danas C. Dalli Da   | :           |             |                    |                  |          |             | 6                                       |              |
| Ambulatorio            |           | Altro repai                                | 10           | 14/02/2019 08:41     | Dr.ssa C. Delli Po  | ggi         |             |                    |                  |          |             |                                         |              |
| Manuale                |           |                                            | Descrizione  |                      |                     | Ca          | ampione     | Data prelievo      | Data laboratorio | Barcode  | Operatore   |                                         | Stato        |
| Esci                   |           | 1                                          | Emogasanali  | si (sarterioso) 1020 |                     |             |             | 12/02/2019 00:15   | 12/02/2019 00:15 | Manuale  | Delli Poggi |                                         |              |
|                        |           | 15/02/201                                  | 9.09-00      | 14/02/2019 13:30     | Dr. L. Burberi      |             |             |                    |                  |          |             | <b>P</b>                                |              |
|                        |           | 10,02,201                                  | Descriziono  | 2 , 02, 2015 15:50   | on crostroom        | C-          | mpione      | Data prelievo      | Data Jaboratorio | Barcode  | Operators   |                                         | State        |
|                        |           |                                            |              |                      |                     |             | mpione      |                    |                  | Darcoue  | operatore   |                                         | Statu        |
|                        |           |                                            | ELETTROLI    | 11                   |                     |             |             | 15/02/2019 09:00   | 15/02/2019 09:00 | /0932442 | De Conno    |                                         | P**          |
|                        |           |                                            | EMOCROMO     | )                    |                     | 0           |             | 15/02/2019 09:00   | 15/02/2019 09:00 | 70932442 | De Conno    |                                         | 1            |
|                        |           |                                            | Esame Urin   | e Completo           |                     | 🧿 ur        | ina         | 15/02/2019 09:00   | 15/02/2019 09:00 | 70932442 | De Conno    |                                         | <b>P</b>     |

# Per visualizzare i risultati degli esami ematici scorrere la pagina «esami» e cliccare su risultati in fondo alla vostra dx

| Faciendae        |
|------------------|
| In arrivo        |
| Consulenze       |
| Consegne         |
| Ricerche         |
| Ricerche avanzat |
| Complessità      |
| Cruscotto        |
| Statistiche      |
| Tracciatura      |
| 🖲 Strumenti      |
| Agenda           |
| Calcolatrice     |
| Codici ICD       |
| Codici Procedura |
| Documenti        |
| GCS              |
| Gestione         |
| Links vari       |
| Magazzino        |
| Nomenclatore     |
| Orario           |
| Posta            |
| Preferenze       |
| Prontuario       |
| Rubrica          |
| Ambulatorio      |
| Manuale          |
| Esci             |

Letti

| Altro rep | parto        | 13/02/2019 18:45     | Dr.ssa S. Fruttuoso   |         |                                 |                  |          |             |   | 6         |
|-----------|--------------|----------------------|-----------------------|---------|---------------------------------|------------------|----------|-------------|---|-----------|
|           | Descrizione  |                      |                       | Campi   | one Data prelievo               | Data laboratorio | Barcode  | Operatore   |   | Stat      |
|           | Esami impo   | ortati               |                       |         | 10/02/2019 01:29                | 10/02/2019 01:29 | 99554673 | Fruttuoso   |   | -         |
|           | Esami import | tati                 |                       |         | 11/02/2019 07:00                | 11/02/2019 07:00 | 70927740 | Fruttuoso   |   | -         |
|           | Esami import | tati                 |                       |         | 12/02/2019 01:30                | 12/02/2019 01:30 | 70929074 | Fruttuoso   |   | -         |
|           | Esami import | tati                 |                       |         | 12/02/2019 07:00                | 12/02/2019 07:00 | 70928366 | Fruttuoso   |   | ٣         |
| 13/02/2   | 019 19:38    | 13/02/2019 19:38     | Dr.ssa S. Fruttuoso   |         |                                 |                  |          |             |   |           |
|           | Descrizione  |                      |                       | Campi   | one Data prelievo               | Data laboratorio | Barcode  | Operatore   |   | Stat      |
|           | Tampone re   | ettale               |                       | 0       |                                 |                  |          |             | 6 |           |
| Altro rep | parto        | 14/02/2019 08:35     | Dr.ssa C. Delli Poggi |         |                                 |                  |          |             |   |           |
|           | Descrizione  |                      |                       | Campi   | one Data prelievo               | Data laboratorio | Barcode  | Operatore   |   | Stat      |
|           | Emogasanali  | si (sarterioso) 1020 |                       |         | 10/02/2019 01:35                | 10/02/2019 01:35 | Manuale  | Delli Poggi |   | 1         |
| Altro rep | parto        | 14/02/2019 08:38     | Dr.ssa C. Delli Poggi |         |                                 |                  |          |             |   |           |
|           | Descrizione  |                      |                       | Campi   | o <mark>ne</mark> Data prelievo | Data laboratorio | Barcode  | Operatore   |   | Stat      |
|           | Emogasanali  | si (sarterioso) 1020 |                       |         | 10/02/2019 12:00                | 10/02/2019 12:00 | Manuale  | Delli Poggi |   | 2         |
| Altro rep | parto        | 14/02/2019 08:41     | Dr.ssa C. Delli Poggi |         |                                 |                  |          |             |   |           |
|           | Descrizione  |                      |                       | Campi   | one Data prelievo               | Data laboratorio | Barcode  | Operatore   |   | Stat      |
|           | Emogasanali  | si (sarterioso) 1020 |                       |         | 12/02/2019 00:15                | 12/02/2019 00:15 | Manuale  | Delli Poggi |   |           |
| 15/02/2   | 019 09:00    | 14/02/2019 13:30     | Dr. L. Burberi        |         |                                 |                  |          |             |   |           |
|           | Descrizione  |                      |                       | Campi   | one Data prelievo               | Data laboratorio | Barcode  | Operatore   |   | Stat      |
|           | ELETTROLI    | п                    |                       | 0       | 15/02/2019 09:00                | 15/02/2019 09:00 | 70932442 | De Conno    |   | pu        |
|           | EMOCROMO     | )                    |                       | 0       | 15/02/2019 09:00                | 15/02/2019 09:00 | 70932442 | De Conno    |   | -         |
|           | Esame Urin   | e Completo           |                       | 🕖 urina | 15/02/2019 09:00                | 15/02/2019 09:00 | 70932442 | De Conno    |   | Pa        |
|           | FUNZIONE     | RENALE               |                       | 0       | 15/02/2019 09:00                | 15/02/2019 09:00 | 70932442 | De Conno    |   | Pa        |
|           | MARKERS CA   | ARDIACI              |                       | 0       | 15/02/2019 09:00                | 15/02/2019 09:00 | 70932451 | De Conno    |   | <b>Pe</b> |
|           | Procalciton  | ina                  |                       | 🕖 plasm | 15/02/2019 09:00                | 15/02/2019 09:00 | 70932442 | nno         |   | per la    |
|           | Proteina C I | reattiva             |                       | 🕖 siero | 15/02/2019 09:00                | 15/02/2019 09:00 | 70932442 | nno         |   | 1         |
|           | PROTOCOLI    | LO POLMONITE Ag Urin | ari                   | 0       | 15/02/2019 09:00                | 15/02/2019 09:00 | 70932442 | nno         |   | per se    |

#### Per visualizzare esami precedenti a quelli che compaiono nella prima schermata cliccare sui pallini in alto, ogni pallino comprende 4 date diverse di esami

| 18-40                  | Nome paziente: NESI MARA ()                |                      |        | <u> </u>  | N. Cartella: 24      | 12/2019 Letto: « |              |            |               |                    |
|------------------------|--------------------------------------------|----------------------|--------|-----------|----------------------|------------------|--------------|------------|---------------|--------------------|
| 0.40                   | Anagrafe Anamnesi Terapia Esami Cons/Strun | n (Procedure ) Sched | a Inf. | )(Sto     | oria )(Ce            | rca (Altre       | <u>~&gt;</u> |            |               |                    |
| d.compl.ass.2 - ArchiM | ed                                         |                      |        |           |                      |                  |              |            | Sab 16/02/201 | 9 - Operatore: Mor |
| Ricoveri               | NESI MARA: Esami di laboratorio            |                      |        |           |                      |                  |              |            |               |                    |
| azienti                |                                            |                      |        |           |                      |                  |              |            |               |                    |
| imetti                 |                                            |                      |        |           |                      |                  |              |            |               |                    |
| ciendae                |                                            |                      | _      |           |                      |                  |              |            |               |                    |
| arrivo Gestione        | letti Lista esami Tutti                    | •                    |        |           |                      |                  |              |            |               |                    |
| onsulenze              |                                            |                      | _      |           | 1                    |                  |              |            |               |                    |
| onsegne                | Esame                                      | Campione             | a      |           | U.M.                 | V. Riferimento   | 11/02/2019   | 12/02/2019 | 12/02/2019    | 15/02/2019         |
| Ricerche               | Es Emocromocitometrico                     | sangue               |        |           |                      |                  | 07.00        | 01.50      | 07.00         | 05.00              |
| cerche avanzate        | ES. Emocromocitometrico                    | sangue               | _      |           |                      | 4 00 10 00       | 11.70        | 10.40      | 15.00         | 6.25               |
| mplessità              | WBC (Globuli blanchi)                      |                      |        |           | x 10 <sup></sup> 9/L | 4,00 - 10,00     | 11,70        | 19,40      | 15,30         | 6,35               |
| uscotto                | RBC (Globuli rossi)                        |                      |        | <i>M</i>  | x 10^12/L            | 4,20 - 5,40      | 4,04         | 3,98       | 3,96          | 3,57               |
| atistiche              | Hb (emoglobina)                            |                      |        | <b>M</b>  | g/dL                 | 12,0 - 16,0      | 13,5         | 13,2       | 12,9          | 11,5               |
| acciatura              | Ht (ematocrito)                            |                      | 100    | <i>M</i>  | %                    | 36,0 - 46,0      | 40,3         | 39,4       | 38,7          | 35,6               |
| Strumenti              | MCV                                        |                      | 100    | <i>M</i>  | fL                   | 81,0 - 94,0      | 99,8         | 99,0       | 97,7          | 99,7               |
| jenda                  | MCH                                        |                      |        | <b>*</b>  | pg                   | 26,0 - 32,0      | 33,4         | 33,2       | 32,6          | 32,2               |
| alcolatrice            | MCHC                                       |                      | 1      | <b>M</b>  | g/dL                 | 32,0 - 36,0      | 33,5         | 33,5       | 33,3          | 32,3               |
| dici Procedura         | RDW-CV                                     |                      |        | ~         | %                    | 11.8 - 14.8      | 14.1         | 14.0       | 14.1          | 13.6               |
| ocumenti               | Plt (piastrine)                            |                      |        | ~         | x 10^9/I             | 140 - 440        | 361          | 338        | 341           | 286                |
| CS                     | MBV                                        |                      |        |           | R 10 5/2             | 8.0 - 12.0       | 10.9         | 11.0       | 11.2          | 11.1               |
| estione                |                                            |                      | _      |           | 12                   | 3,0 - 13,0       | 10,0         | 11,0       | 11,5          | 11,1               |
| nks vari               | Tempo di Protrombina                       | piasma               |        |           |                      |                  |              |            |               |                    |
| agazzino               | Attività                                   |                      | -      | <i>~</i>  | %                    | 70 - 130         | 46           | 35         | 30            |                    |
| omenclatore            | I.N.R.                                     |                      |        | <b>M</b>  | INR                  | 0,8 - 1,2        | 1,8          | 2,2        | 2,4           |                    |
| ano                    | Secondi                                    |                      | 100    | <i>M</i>  | sec                  | 9,5 - 12,0       | 20,3         | 25,6       | 28,3          |                    |
| eferenze               | Ratio                                      |                      | 100    | <i>M</i>  | ratio                | 0,80 - 1,20      | 1,80         | 2,27       | 2,50          |                    |
| ontuario               | Tempo di Tromboplastina parziale (aPTT)    | plasma               |        |           |                      |                  |              |            |               |                    |
| ibrica                 | Secondi                                    |                      | -      | <b>M</b>  | sec                  | 22,0 - 38,0      | 28,9         | 29,5       | 30,4          |                    |
| nbulatorio             | Ratio                                      |                      |        | ~         | Ratio                | 0.73 - 1.27      | 0,98         | 1.00       | 1.03          |                    |
| anuale                 | Esame Urine Completo                       | urina                |        |           |                      |                  |              |            |               |                    |
| ci                     | Colore                                     |                      |        |           |                      |                  |              |            |               | Ciallo             |
|                        | Aspetto                                    |                      |        |           |                      |                  |              |            |               | Limpido            |
|                        | Aspetto                                    |                      |        |           |                      | 50.65            |              |            |               | Limpido<br>E o     |
|                        | pn<br>olympia                              |                      |        |           |                      | 5,0 - 6,5        |              |            |               | 5,0                |
|                        | GIUCOSIO                                   |                      |        |           | mg/aL                | assente          |              |            |               | assente            |
|                        | Proteine                                   |                      |        |           | mg/dL                | 0 - 10           |              |            |               | 10                 |
|                        | Emoglobina                                 |                      |        | <b>M</b>  | mg/dL                | assente          |              |            |               | 0,10               |
|                        | Chetoacidi                                 |                      | -      | <b>**</b> | mg/dL                | assenti          |              |            |               | Assenti            |

### **AVVERTENZE**

SI RICORDA CHE IL SISTEMA INVIA LE MAIL DI **NOTIFICA (RICOVERO, CHAT E DIMISSIONE)** ALL'INDIRIZZO EMAIL ISTITUZIONALE del medico di **Medicina Generale** (nome.cognome@uslcentro.toscana.it) e che se l'indirizzo è errato o la casella di posta elettronica è satura, non è possibile ricevere gli avvisi. La mancata ricezione viene registrata dal sistema che avvisa i Coordinatori della AFT di appartenenza.

### Risoluzione delle problematiche più frequenti

- Se non compare la finestra dove inserire il PIN verificare che questa non sia nascosta dietro la finestra del browser
- In caso di installazione sul PC dell'antivirus Karspesky possono esserci problemi per il blocco da parte dell'antivirus che va reimpostato in modo corretto

### Riferimenti

- stiattesis@aou-careggi.toscana.it

cell. 3488512237

- morettinia@aou-careggi.toscana.it
- dannaouib@aou-careggi.toscana.it